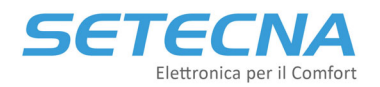

# **CODICE PRODOTTO: REG-MBS**

# Gateway REG-MBS per interfacciare il sistema REG con un BMS Modbus

REG-MBS-RTU REG-MBS-ETH

Manuale tecnico

# **Revisione 3.0**

| Rev. | Data       |
|------|------------|
| 1.0  | 14/09/2016 |
| 2.0  | 19/05/2021 |
| 3.0  | 14/06/2021 |

Documento riservato di SETECNA EPC S.r.l. Vietata la riproduzione e la comunicazione a terzi anche parziale senza autorizzazione scritta.

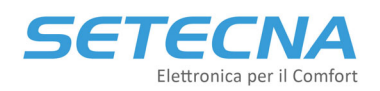

# **1. REG-MBS: Gateway Modbus per Sistema di regolazione REG**

#### 1.1 Introduzione

L'interfaccia REG-MBS (REG-MBS-ETH o REG-MBS-RTU) permette di mettere in comunicazione il sistema REG con un sistema di supervisione Modbus.

L'interfaccia mette a disposizione un certo numero di registri che è possibile utilizzare per accedere a molti degli stati e dei parametri del sistema REG.

Tutti i registri disponibili e aggiornati sono caricati sono nell'Allegato\_I\_REGISTRI\_MODBUS.

Di seguito andremo a illustrare come configurare correttamente le interfacce per permettere una corretta comunicazione con il BMS Modbus di terze parti.

# 2. Interfacciamento con REG-MBS-RTU

Per la corretta installazione del modulo e le impostazioni da eseguire sul REG-DIN-8 fare riferimento alla scheda tecnica di prodotto.

L'interfaccia per supervisione di un sistema ModBus over 485 (protocollo RTU) è predisposta per il fissaggio in quadro elettrico, su guida a norma DIN (2 moduli). Il sistema di supervisione a cui l'interfaccia viene collegata deve avere protocollo ModBus RTU (RS-485).

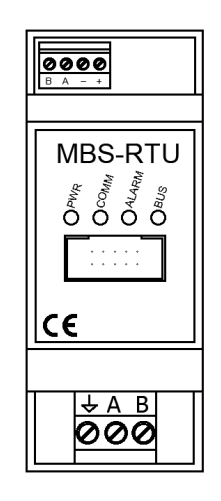

L'interfaccia permette ad un sistema di supervisione di terze parti di modificare e leggere i parametri del sistema REG, che viene visto come dispositivo slave. Tutti i collegamenti sono realizzati mediante morsetti estraibili. Il modulo è dotato di led per indicazione di stato:

- PWR = alimentazione
- COMM = comunicazione con il sistema REG
- ALARM = non utilizzato
- BUS = comunicazione mediante protocollo ModBus con il sistema di supervisione di terze parti

È presente un selettore rotativo a 16 posizioni (sotto la mascherina serigrafata che si rimuove facilmente con un cacciavite piatto) che permette di selezionare l'indirizzo del modulo e i parametri di comunicazione come indicato in tabella:

#### SETECNA EPC Srl www.setecna.it

### SETECNA Elettronica per il Comfort

via Alessandro Volta, 19/B 37062 Dossobuono – VERONA

| TABELLA PARAMETRI DI CONFIGURAZIONE |                  |                  |         |  |  |
|-------------------------------------|------------------|------------------|---------|--|--|
| DIP SWITCH                          | INDIRIZZO MODBUS | BAUD RATE MODBUS | PARITA' |  |  |
| 0                                   | 4                | 9600             | NONE    |  |  |
| 1                                   | 5                | 9600             | NONE    |  |  |
| 2                                   | 6                | 9600             | NONE    |  |  |
| 3                                   | 7                | 9600             | NONE    |  |  |
| 4                                   | 8                | 9600             | NONE    |  |  |
| 5                                   | 9                | 9600             | NONE    |  |  |
| 6                                   | 10               | 9600             | NONE    |  |  |
| 7                                   | 11               | 9600             | NONE    |  |  |
| 8                                   | 4                | 9600             | NONE    |  |  |
| 9                                   | 5                | 9600             | NONE    |  |  |
| А                                   | 4                | 19200            | NONE    |  |  |
| В                                   | 5                | 19200            | NONE    |  |  |
| С                                   | 4                | 9600             | EVEN    |  |  |
| D                                   | 5                | 9600             | EVEN    |  |  |
| E                                   | 4                | 19200            | EVEN    |  |  |
| F                                   | 5                | 19200            | EVEN    |  |  |

Una volta selezionata la posizione del DIP switch disalimentare per dieci secondi il modulo e rialimentarlo di modo che acquisisca il nuovo indirizzo.

I dati scambiati con il modulo REG-MBS-RTU sono tutti holding register (registri di tipo Read/Write con valori numerici a 16 bit da 0 a 65535). Per cui Il modulo accetta i seguenti comandi:

- 3: Read Holding Register (Lettura di uno o più registri)
- 6: Preset Single Register (Scrittura di un registro singolo)
- 16: Write Multiple Register (Scrittura di più registri)
  - Fino al registro 16384 accetta la scrittura da 1 a 4 registri consecutivi
  - Dal registro 16384 incluso accetta la scrittura di 1 o 2 registri consecutivi

Altri codici funzione non sono supportati e verranno ignorati dal modulo.

Per fare dei test è utile l'utility ModPoll che può essere scaricata al seguente link: <u>https://www.modbusdriver.com/modpoll.html</u>

Attraverso un convertitore RS485 è possibile dal proprio PC utilizzando il Prompt dei Comandi leggere e scrivere i registri disponibili del sistema REG.

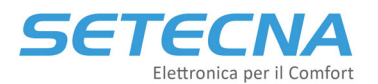

SETECNA EPC Srl

#### www.setecna.it

via Alessandro Volta, 19/B 37062 Dossobuono – VERONA

```
Prompt dei comandi
                                                                                                                       ×
Microsoft Windows [Versione 10.0.18363.1198]
(c) 2019 Microsoft Corporation. Tutti i diritti sono riservati.
C:\Users\Margherita> cd \modpoll
C:\modpoll≻ cd win
C:\modpoll\win≻ modpoll -h
modpoll 3.9 - FieldTalk(tm) Modbus(R) Master Simulator
Copyright (c) 2002-2020 proconX Pty Ltd
Visit https://www.modbusdriver.com for Modbus libraries and tools.
Usage: modpoll [OPTIONS] SERIALPORT|HOST [WRITEVALUES...]
Arguments:
SERIALPORT
                   Serial port when using Modbus ASCII or Modbus RTU protocol
                   COM1, COM2 ...
/dev/ttyS0, /dev/ttyS1 ..
                                                              on Windows
                                                              on Linux
HOST
                   Host name or dotted IP address when using MDBUS/TCP protocol
WRITEVALUES
                   List of values to be written. If none specified (default) modpoll reads data
General options:
 -m ascii
                   Modbus ASCII protocol
                   Modbus RTU protocol (default if SERIALPORT contains \ or COM)
MODBUS/TCP protocol (default otherwise)
 m rtu
 m tcp
 m udp
                   MODBUS UDP
 -m enc
                   Encapsulated Modbus RTU over TCP
                   Slave address (1-255 for serial, 0-255 for TCP, 1 is default)
Start reference (1-65536, 100 is default)
Number of values to read (1-125, 1 is default), optional for writing (use -c
   #
   to force FC5 or FC6)
 1
 -t 0
-t 1
                   Discrete output (coil) data type
                   Discrete input data type
                   16-bit input register data type
   3:hex
3:int
                   16-bit input register data type with hex display 32-bit integer data type in input register table
 t
                   32-bit module 10000 data type in input register table 32-bit float data type in input register table
    3:mod
    3:float
                   16-bit output (holding) register data type (default)
16-bit output (holding) register data type with hex display
 t 4:hex
   4:int
                    32-bit integer data type in output (holding) register table
```

#### 2.1 Esempi

#### Lettura della temperatura corrente della zona 1

Dalla tabella dei registri Modbus a disposizione si vede che l'informazione richiesta si trova all'indirizzo 18499. Ipotizziamo di aver posizionato il DIP switch su 2 e che quindi il modulo abbia assunto indirizzo Modbus 6, baud rate 9600, parità nessuna.

Per provare con Modpoll bisognerebbe lanciare il comando:

modpoll -b 9600 -p none -a 6 -0 -r 18499 -c 1 COMx

Per leggere contemporaneamente la temperatura e l'umidità, che è il registro 18500, ed è quindi contiguo con la temperatura, avremmo potuto usare il comando Modpoll

modpoll -b 9600 -p none -a 6 -0 -r 18499 -c 2 COMx

Lettura dello stato di abilitazione impianto (On/Off) e della stagione corrente (Estate/Inverno)

Le informazioni si trovano all'indirizzo 4096 (abilitazione) e 4097 (stagione); il comando Modpoll da utilizzare è quindi:

```
modpoll -b 9600 -p none -a 6 -0 -r 4096 -c 2 COMx
```

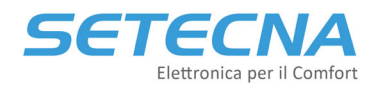

#### Scrittura dell'abilitazione impianto (On/Off) e della stagione corrente (Estate/Inverno)

Le informazioni si trovano all'indirizzo 8193 (abilitazione On = 1 e disabilitazione Off = 0) e 8194 (stagione estate = 1 e inverno = 0); il comando Modpoll da utilizzare è quindi:

modpoll -b 9600 -p none -a 6 -0 -r 8193 COMx 1 1

in questo modo si accende l'impianto in estate

modpoll -b 9600 -p none -a 6 -0 -r 8193 COMx 1 0

in questo modo si accende l'impianto in inverno.

#### Scrittura del set point dell'acqua calda sanitaria

Le informazioni si trovano all'indirizzo 29235 (Set point Comfort ACS) e 29236 (Set point Economy ACS); il comando Modpoll da utilizzare è quindi:

modpoll -b 9600 -p none -a 6 -0 -r 29235 COMx 600

in questo modo si invia un set point di 60°C in modalità Comfort

modpoll -b 9600 -p none -a 6 -0 -r 29235 COMx 600 500

in questo modo si invia un set point di 60°C in modalità Comfort e di 50°C in modalità Economy.

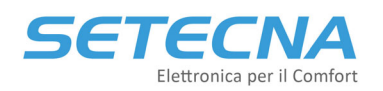

## 3. Interfacciamento con REG-MBS-ETH

Per la corretta installazione del modulo e le impostazioni da eseguire sul REG-DIN-8 fare riferimento alla scheda tecnica di prodotto.

L'interfaccia per supervisione di un sistema ModBus over TCP/IP è predisposta per il fissaggio in quadro elettrico, su guida a norma DIN (2 moduli). Il sistema di supervisione a cui l'interfaccia viene collegata deve avere protocollo ModBus TCP/IP.

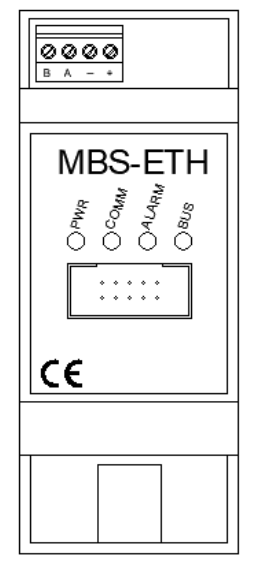

Quando viene consegnato il modulo ha preimpostato l'indirizzo 192.168.127.254, per modificarlo fare riferimento al capitolo seguente. L'interfaccia permette ad un sistema di supervisione di terze parti di modificare e leggere i parametri del sistema REG che viene visto come dispositivo slave. Tutti i collegamenti sono realizzati mediante morsetti estraibili. Il modulo è dotato di led per indicazione di stato:

- PWR = alimentazione
- COMM = comunicazione con il sistema REG
- ALARM = non utilizzato
- BUS = comunicazione mediante protocollo ModBus con il sistema di supervisione di terze parti

I dati scambiati con il modulo REG-MBS-ETH sono tutti holding register (registri di tipo Read/Write con valori numerici a 16 bit da 0 a 65535). Per cui Il modulo accetta i seguenti comandi:

- 3: Read Holding Register (Lettura di uno o più registri)
- 6: Preset Single Register (Scrittura di un registro singolo)
- 16: Write Multiple Register (Scrittura di più registri)
  - Fino al registro 16384 accetta la scrittura da 1 a 4 registri consecutivi
  - o Dal registro 16384 incluso accetta la scrittura di 1 o 2 registri consecutivi

Altri codici funzione non sono supportati e verranno ignorati dal modulo.

Per fare dei test è utile l'utility ModPoll che può essere scaricata al seguente link: <u>https://www.modbusdriver.com/modpoll.html</u>

Attraverso un cavo LAN è possibile dal proprio PC utilizzando il Prompt dei Comandi leggere i registri disponibili del sistema REG.

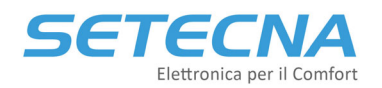

## 3.1 Impostazione dell'indirizzo del modulo

Nel Modbus Over TCP/IP è necessario assegnare un indirizzo IP al modulo per poter comunicare con esso. Quando viene consegnato il modulo REG-MBS-ETH ha preimpostato l'indirizzo 192.168.127.254

Per poter comunicare con il modulo e poter quindi impostare l'indirizzo desiderato si deve:

- Collegare un PC alla stessa rete ethernet a cui è connesso il modulo. (Notare che se il pc è connesso in WiFi non è detto che si trovi nella stessa rete ethernet a cui è connesso il modulo, in quanto alcuni access point/router/firewall creano due sottoreti divise tra collegamento via cavo e collegamento wireless; è sempre preferibile collegarsi direttamente con un cavo ethernet allo stesso switch a cui è connesso il modulo RGE-MBS-ETH)
- Configurare la scheda di rete del PC in maniera tale che possa comunicare con il modulo; per fare questo si dovrà configurare l'indirizzo della scheda di rete in modo MANUALE, con i seguenti parametri:
  - Indirizzo IP Assegnato al Computer 192.168.127.1
  - Netmask 255.255.0
  - o Gateway e DNS sono ininfluenti

| Proprietà - Protocollo Internet versior                                                                                           | ne 4 (TCP/IPv4)                                                                                   |
|----------------------------------------------------------------------------------------------------|---------------------------------------------------------------------------------------------------|
| Generale                                                                                                    |                                                                                                   |
| È possibile ottenere l'assegnazione aut<br>rete supporta tale caratteristica. In ca<br>richiedere all'amministratore di rete le i | comatica delle impostazioni IP se la<br>so contrario, sarà necessario<br>mpostazioni IP corrette. |
| Ottieni automaticamente un indiri                                                                                                 | zzo IP                                                                                            |
| • Utilizza il seguente indirizzo IP:                                                                                              |                                                                                                   |
| Indirizzo IP:                                                                                                    | 192 . 168 . 127 . 1                                                                               |
| Subnet mask:                                                                                                    | 255.255.255.0                                                                                     |
| Gateway predefinito:                                                                                                    | 192.168.127.2                                                                                     |
| Ottieni indirizzo server DNS autor                                                                                                | naticamente                                                                                       |
| Otilizza i seguenti indirizzi server [                                                                                            | DNS:                                                                                              |
| Server DNS preferito:                                                                                                    | 8.8.8.8                                                                                           |
| Server DNS alternativo:                                                                                                    | 8 . 8 . 4 . 4                                                                                     |
| Convalida impostazioni all'uscita                                                                                                 | Avanzate                                                                                          |
|                                                                                                    | OK Annulla                                                                                        |

• Una volta configurata la scheda del PC come sopra si può verificare che il modulo risponda tramite un comando PING; provare ad eseguire il comando PING 192.168.127.254 e si dovrebbe ricevere una risposta come nell'esempio:

# SETECNA EPC Srl

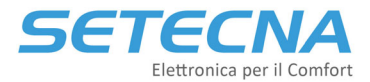

via Alessandro Volta, 19/B 37062 Dossobuono – VERONA

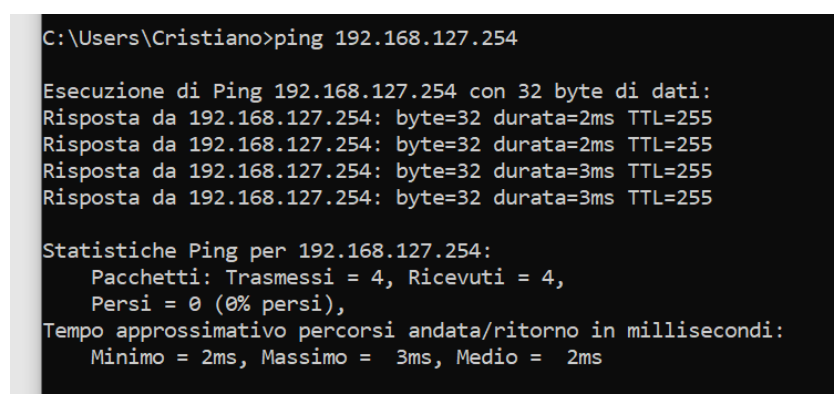

- Se non si ottiene risposta:
  - o Verificare di aver impostato correttamente i parametri della scheda di rete del PC.
  - Verificare che il modulo REG-MBS-ETH sia alimentato.
  - Verificare che la connessione ethernet tra Modulo MBS e Switch e tra PC e switch siano a posto (sul modulo MBS il led Bus deve illuminarsi).
  - Se si è connessi alla rete tramite WiFi, verificare che il router non impedisca le comunicazioni tra rete WiFi e rete cablata.
- Una volta verificata la connessione con il comando PING è possibile accedere alla pagina di configurazione del modulo; aprire un Web Browser (Chrome, Safari, Edge, ecc.) sulla pagina <u>http://192.168.127.254</u>
- Dovreste ricevere una schermata simile a questa:

| ←       →       C*       ① Non sicuro   192.168.127.254/moxa/home.htm       ☆       C         III App ** Reference Gerber V       □       Importati                                                                                                    | • |
|----------------------------------------------------------------------------------------------------|---|
| Main Menu       Welcome to MiiNePort web console         Overview       Model name       MiiNePort E3         Advanced Settings       Serial No.       9407         Maintenance       MiiNePort_E3_9405         Firmware version       1.0 Build 11071409         Ethernet IP address       192.168.127.254         Ethernet MAC address       00:90:E3:3B:73:F9         Up time       0 days 00h:14m:06s         Serial communication status       Data Mode |   |

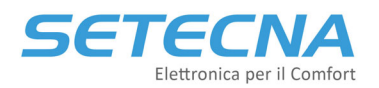

• Per modificare l'indirizzo ethernet selezionare il menu Basic Settings / Network Settings

| S MiiNePort Web Console                                                                                                    | × +                                                                                                    |                                                      | - 🗆 × |
|----------------------------------------------------------------------------------------------------|----------------------------------------------------------------------------------------------------|------------------------------------------------------|-------|
| ← → C ③ Non sicur                                                                                                    | o   192.168.127.254/moxa/hc                                                                                                    | ome.htm                                              | ☆ 🕒 : |
| <ul> <li>Wain Menu</li> <li>Overview</li> <li>Basic Settings</li> <li>Network Settings</li> <li>Serial Port Settings</li> <li>Operation Modes</li> <li>Advanced Settings</li> <li>Maintenance</li> <li>Save and Restart</li> </ul> | Network Settings<br>Device name<br>IP configuration<br>IP address<br>Netmask<br>Gateway<br>DNS server 1<br>DNS server 2<br>Submit | MIINePort_E3_9405 Static   192.168.127.254 255.255.0 |       |

 Impostare nei campi IP address, NetMask, Gateway i valori desiderati (nello screenshot successivo è stato inserito l'indirizzo 192.168.0.254, ma è solo un esempio; dovete impostare l'indirizzo desiderato), il campo "IP configuration" deve essere in modalità "Static"

| S MiiNePort Web Console                                  | × +                         |                   | - |   | × |
|----------------------------------------------------------|-----------------------------|-------------------|---|---|---|
| $\leftarrow$ $\rightarrow$ C $\blacktriangle$ Non sicure | o   192.168.127.254/moxa/ho | me.htm            | ☆ | C | : |
| 🗰 App 🏾 🌟 Reference Gerber V                             | 📙 Importati                 |                   |   |   |   |
| Main Menu           Overview                             | Network Settings            |                   |   |   |   |
| 🖻 🔄 Basic Settings                                       | Device name                 | MiiNePort_E3_9405 |   |   |   |
| Network Settings                                         | IP configuration            | Static 🔻          |   |   |   |
| 📄 Serial Port Settings                                   | IP address                  | 192.168.0.254     |   |   |   |
| Operation Modes                                          | Netmask                     | 255.255.255.0     |   |   |   |
| Advanced Settings                                        | Gateway                     |                   |   |   |   |
| Maintenance                                              | DNS server 1                |                   |   |   |   |
| Save and Restart                                         | DNS server 2                |                   |   |   |   |
|                                                          | Submit                      |                   |   |   |   |

#### NOTA

Per quanto riguarda l'assegnazione di un indirizzo statico/dinamico normalmente al modulo REG-MBS-ETH deve essere assegnato un indirizzo statico, perché altrimenti i dispositivi che lo interrogano non saprebbero come contattarlo; l'assegnazione dell'indirizzo statico potrebbe però avvenire anche tramite un "lease" prefissato su un server DHCP; se questa è la vostra configurazione caso il campo "IP configuration" va messo su "DHCP"; per fare l'impostazione sul server DHCP si deve conoscere il MAC Address del modulo: questa informazione si trova nella pagina "Overview", sotto la voce "Ethernet MAC address".

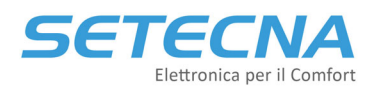

• Premere il pulsante "Submit", comparirà una schermata di conferma come la seguente:

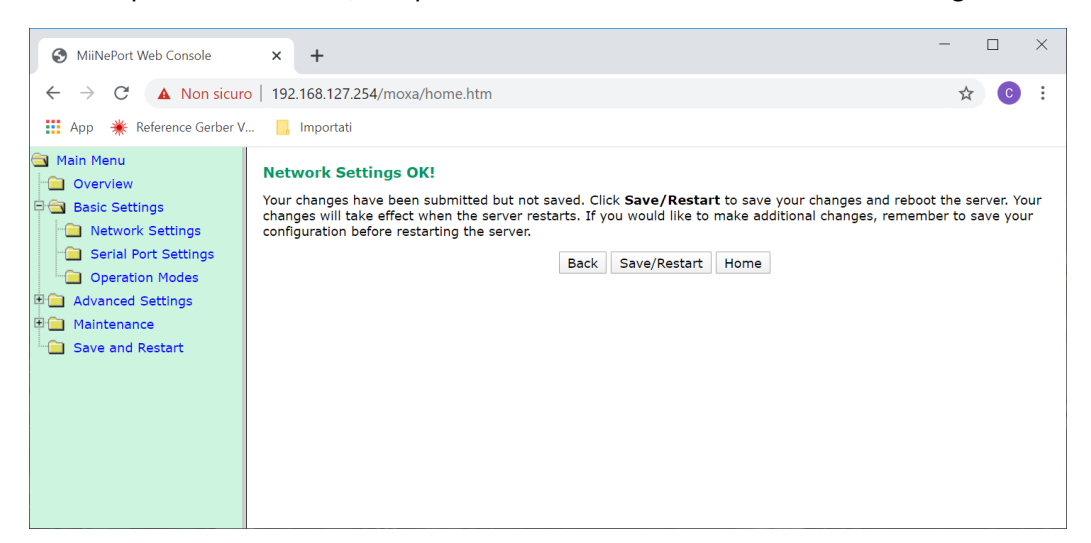

• Confermare le nuove impostazioni premendo il tasto "Save/Restart"

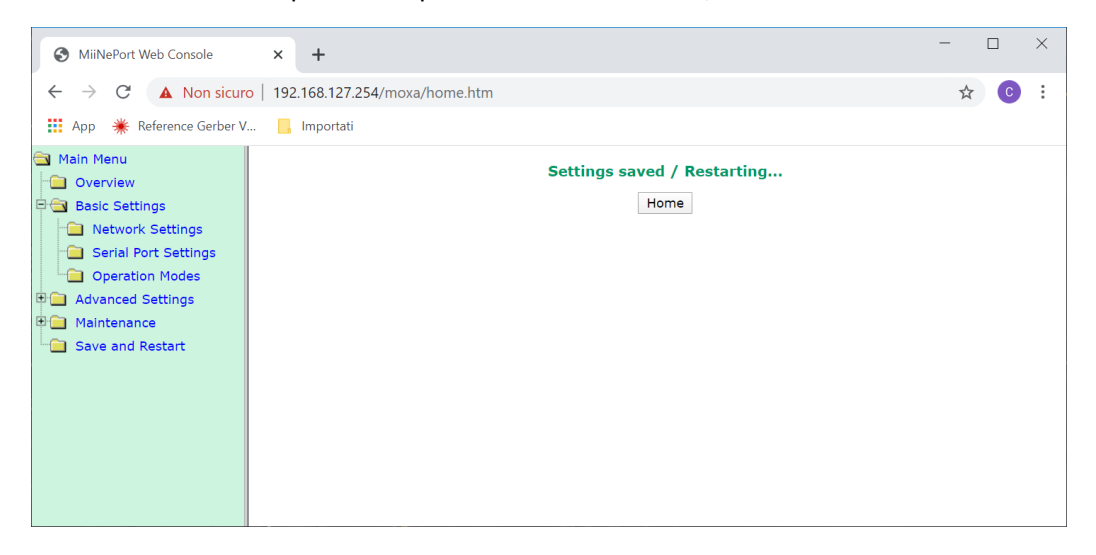

**Da questo momento il modulo ha acquisito il nuovo indirizzo** e non sarà più raggiungibile all'indirizzo 192.168.127.254; per verificare che il dispositivo abbia acquisito correttamente il nuovo indirizzo assegnato:

- Ripristinare le impostazioni di rete del PC (riattivare l'impostazione automatica dell'indirizzo di rete o rimettere gli indirizzi precedentemente impostati; naturalmente per poter testare il modulo dovranno essere indirizzi nella stessa sottorete che è stata assegnata al modulo!)
- Ripetere la prova con il PING, naturalmente al nuovo indirizzo assegnato:

37062 Dossobuono – VERONA

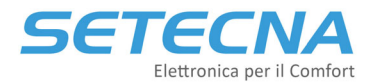

| 🖼 Prompt dei comandi                                                                                                    |
|----------------------------------------------------------------------------------------------------|
| C:\Users\Cristiano>ping 192.168.0.254                                                                                                    |
| Esecuzione di Ping 192.168.0.254 con 32 byte di dati:<br>Risposta da 192.168.0.254: byte=32 durata=3ms TTL=255<br>Risposta da 192.168.0.254: byte=32 durata=2ms TTL=255<br>Risposta da 192.168.0.254: byte=32 durata=3ms TTL=255<br>Risposta da 192.168.0.254: byte=32 durata=2ms TTL=255 |
| <pre>Statistiche Ping per 192.168.0.254:<br/>Pacchetti: Trasmessi = 4, Ricevuti = 4,<br/>Persi = 0 (0% persi),<br/>Tempo approssimativo percorsi andata/ritorno in millisecondi:<br/>Minimo = 2ms, Massimo = 3ms, Medio = 2ms</pre>                                                       |
| C:\Users\Cristiano>                                                                                                    |

• Oppure riaprire la pagina di configurazione del modulo, sempre al nuovo indirizzo:

| S MiiNePort Web Console                                                                                                    | × +                         |                    | - |   | × |
|----------------------------------------------------------------------------------------------------|-----------------------------|--------------------|---|---|---|
| $\begin{array}{ccc} \leftarrow & \rightarrow & \mathbb{C} &  & \text{Non sicuro} \\ \\ \hline \\ \blacksquare & \text{App} & \ensuremath{\#} & \text{Reference Gerber V.} \end{array}$ | 192.168.0.254/moxa/home.htm |                    | ☆ | С | : |
| Main Menu Overview                                                                                                    | Welcome to MiiNePort web co | onsole             |   |   |   |
| 🗄 🧰 Basic Settings                                                                                                    | Model name                  | MiiNePort E3       |   |   |   |
|                                                                                                    | Serial No.                  | 9407               |   |   |   |
|                                                                                                    | Device name                 | MilNePort_E3_9405  |   |   |   |
|                                                                                                    | Firmware version            | 1.0 Build 11071409 |   |   |   |
| - Save and Restart                                                                                                    | Ethernet IP address         | 192.168.0.254      |   |   |   |
|                                                                                                    | Ethernet MAC address        | 00:90:E8:3B:73:F9  |   |   |   |
|                                                                                                    | Up time                     | 0 days 00h:02m:54s |   |   |   |
|                                                                                                    | Serial communication status | Data Mode          |   |   |   |
|                                                                                                    |                             |                    |   |   |   |

Per testare che la connessione Modbus Over TCP/IP sia operativa è possibile usare l'utility ModPoll. Per esempio, per leggere l'indirizzo Modbus 4096 dal modulo REG-MBS-ETH impostato con indirizzo IP 192.168.0.254 possiamo usare il comando:

c:>modpoll -r 4096 -c 1 -1 -0 192.168.0.254

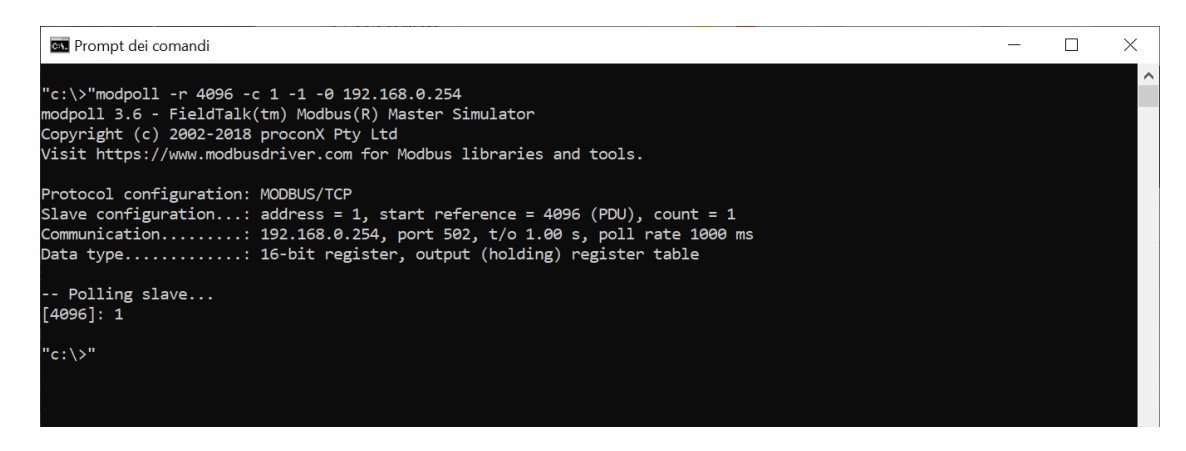

NOTA: Tutti gli esempi di uso del ModPoll in lettura che sono stati fatti per il modulo REG-MBS-RTU si possono ripetere anche per il modulo ETH Over TCP/IP, semplicemente sostituendo all'indicazione della porta COM usata (ad es. COM2) l'indirizzo IP del modulo (ed es. 192.168.0.254).

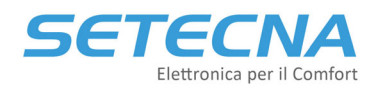

## 3.2 Troubleshooting della comunicazione ModBus over TCP/IP

Se c'è un problema di connessione relativo alla rete TCP/IP (cosa che peraltro dovrebbe già essere stata esclusa a priori se sono stati fatti i test precedentemente suggeriti, PING e accesso via Web), ModPoll risponde con il messaggio di errore:

Can't reach server/slave! Check TCP/IP and firewall settings.

| 🔤 Prompt dei comandi                                                                                                    | —                          |    | $\times$ |
|----------------------------------------------------------------------------------------------------|----------------------------|----|----------|
| "c:\>"modpoll -r 4096 -c 1 -1 -0 192.168.0.254<br>modpoll 3.6 - FieldTalk(tm) Modbus(R) Master Simulator<br>Copyright (c) 2002-2018 proconX Pty Ltd<br>Visit https://www.modbusdriver.com for Modbus libraries and tools.               |                            |    | ~        |
| Protocol configuration: MODBUS/TCP<br>Slave configuration: address = 1, start reference = 4096 (PDU), cou<br>Communication: 192.168.0.254, port 502, t/o 1.00 s, poll rate<br>Data type: 16-bit register, output (holding) register tab | unt = 1<br>2 1000 m<br>ole | IS |          |
| Can't reach server/slave! Check TCP/IP and firewall settings.                                                                                                    |                            |    |          |
| "c:\>"                                                                                                    |                            |    |          |

Se invece è la connessione tra Modulo MBS-ETH e REG-DIN-8 a mancare, l'errore riportato è:

Reply time-out!

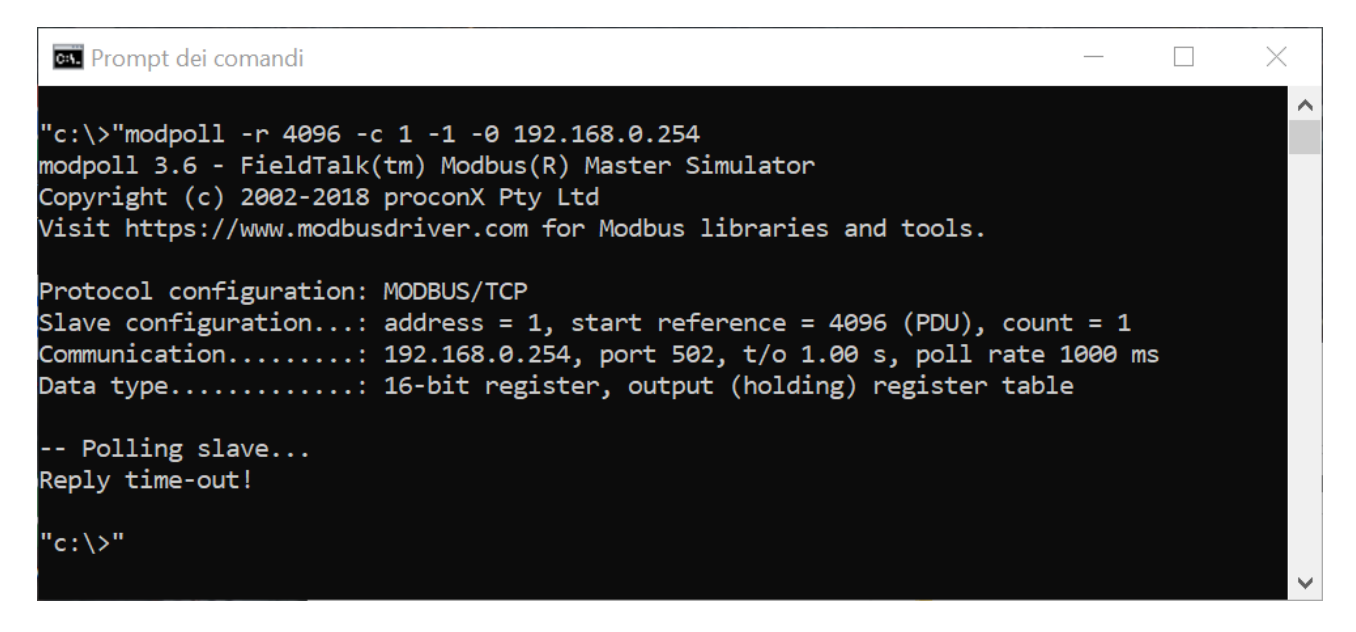

In questo caso verificare che

- Il REG-DIN-8 sia correttamente alimentato
- Sul REG-DIN-8 sia Abilitato il Touch Screen 1 / 2 / BMS (vedere scheda tecnica di prodotto)
- Il collegamento BUS tra il REG-DIN-8 ed il modulo REG-MBS-ETH sia corretto.

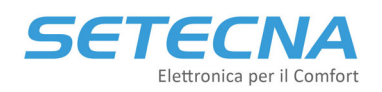

# 4. Impostazioni avanzate comunicazione ModBus over 485

Nel caso in cui non si riesca a comunicare con il sistema REG attraverso il modulo MBS-RTU verificare in primo luogo che:

- II REG-DIN-8 sia correttamente alimentato
- Sul REG-DIN-8 sia Abilitato il Touch Screen 1 / 2 / BMS (vedere scheda tecnica del REG-MBS-RTU)
- Il collegamento BUS tra il REG-DIN-8 ed il modulo REG-MBS-RTU sia corretto.

Facendo riferimento agli esempi sopra elencati si riportano di seguito i comandi Modpoll e i relativi pacchetti per i parametri in lettura e i soli pacchetti per i parametri in scrittura ipotizzando di aver impostato indirizzo Modbus 6, baud rate 9600, parità nessuna:

• Lettura della temperatura corrente della zona 1  $\rightarrow$  indirizzo 18499 Comando Modpoll: modpoll -b 9600 -p none -a 6 -0 -r 18499 -c 1 COMx

Il pacchetto di lettura sarà pertanto (tutti i numeri tra graffe sono espressi in formato esadecimale):

| {06}      | {03}     | {48} {43}            | {00}{01}           | {63}{C9} |
|-----------|----------|----------------------|--------------------|----------|
| Indirizzo | Funzione | Indirizzo da leggere | Numero di registri | Checksum |

Lettura della temperatura corrente e dell'umidità della zona 1  $\rightarrow$  indirizzo 18449 d 18500 Comando Modpoll: modpoll -b 9600 -p none -a 6 -0 -r 18499 -c 2 COMx

Il pacchetto di lettura sarà pertanto:

| {06}      | {03}     | {48} {43}            | {00}{02}           | {23}{C8} |
|-----------|----------|----------------------|--------------------|----------|
| Indirizzo | Funzione | Indirizzo da leggere | Numero di registri | Checksum |

Lettura abilitazione Impianto (ON/OFF) e stagione corrente (EST/INV) → indirizzo 4096 e 4097 Comando Modpoll: modpoll -b 9600 -p none -a 6 -0 -r 4096 -c 2 COMx

Il pacchetto di lettura sarà pertanto:

| {06}      | {03}     | $\{10\}\{00\}$       | {00}{02}           | {C1}{7C} |
|-----------|----------|----------------------|--------------------|----------|
| Indirizzo | Funzione | Indirizzo da leggere | Numero di registri | Checksum |

Abilitazione/disabilitazione impianto (ON/OFF)  $\rightarrow$  indirizzo 8193 Utilizzare la funzione 06: Write single Holding Register

Il pacchetto di scrittura per spegnerlo sarà pertanto (per spegnerlo bisogna scrivere 0):

| {06}      | {06}     | {20}{01}              | {00}{00}           | {D2}{7D} |
|-----------|----------|-----------------------|--------------------|----------|
| Indirizzo | Funzione | Indirizzo da scrivere | Valore da scrivere | Checksum |

Per accendere bisogna scrivere 1, e dunque usare il pacchetto

{06}  $\{06\}$   $\{20\}\{01\}$   $\{00\}\{01\}$   $\{13\}\{BD\}$ Funzione Indirizzo da scrivere Valore da scrivere Indirizzo Checksum

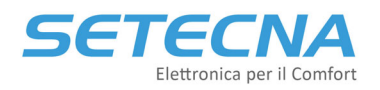

 Impostare il setpoint Comfort Estivo della Zona su 24°C → indirizzo 29315 Utilizzare la funzione 06: Write single Holding Register

Il pacchetto di scrittura per la modifica sarà pertanto (le temperature sono espresse in decimi di grado, quindi bisogna scrivere 240):

{06} {06} {06} Indirizzo Funzione

} {/

{72}{83} {00}{F0}

Indirizzo da scrivere Valore da scrivere

{ 62 } { A9 } Checksum